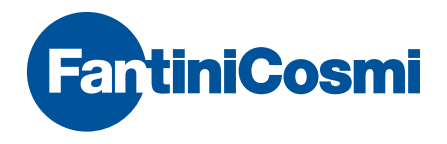

# Intellicomfort+

# РУКОВОДСТВО ПО КОНФИГУРАЦИИ СИСТЕМЫ

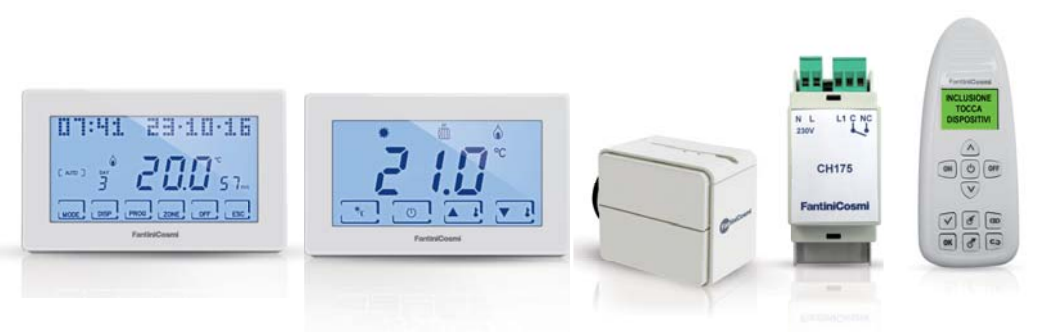

#### ВНИМАНИЕ!

В данной документации отражены все характеристики изделия, тем не менее, в связи с возможными изменениями нормативной базы и изменениями коммерческого характера рекомендуется проверить наличие обновленных версий данной документации на сайте компании Fantini Cosmi: pdf.fantinicosmi.it

Для быстрого ознакомления с основными функциями данной системы в специальном разделе доступны видеоинструкции компании Fantini Cosmi.

# Содержание

| Устройства с.4                                              |
|-------------------------------------------------------------|
| Конфигуратор с.5                                            |
| Выбор языка с.6                                             |
| Создание новой сети с.7                                     |
| Включение с.8                                               |
| Объединение с.10                                            |
| Повторитель сигнала с.11                                    |
| Сохранение конфигурации на ведущем устройстве (master) с.12 |
| Проверка функционирования устройства с.13                   |
| Сохранение конфигурации на конфигураторе с.14               |
| Загрузка конфигурации с ведущего устройства (master) с.15   |
| Загрузка конфигурации с конфигуратора с.16                  |
| Разделение с.17                                             |
| Исключение с.18                                             |
| Удаление устройства из сети с.20                            |
| Замена устройства в существующей сети с.21                  |
| Отображение ошибок с.21                                     |

# Устройства

#### Intellicomfort CH180RF Ведущий беспроводной хронотермостат

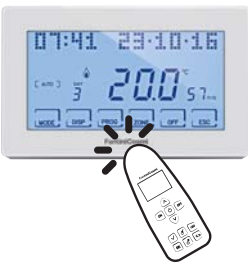

("MASTER") с недельным программированием

#### **O60RF**

Беспроводной исполнительный механизм

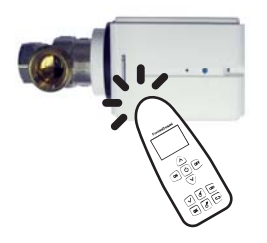

для радиатора

#### **CH120RF** Беспроводной термостат

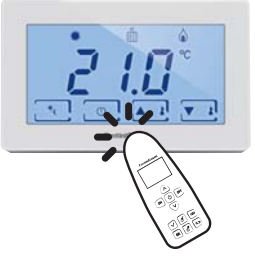

СН175 Беспроводной исполнительный меха-

низм с 1 реле

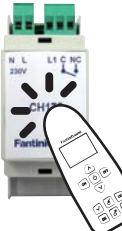

4

# Конфигуратор

Конфигурация устройств выполняется при помощи функциональных кнопок конфигуратора 1590880 и посредством касания концом пульта управления устройства; затем дисплей позволит выбрать дополнительные операции при помощи кнопок прокрутки или выдаст информационные сообщения о выполненной операции.

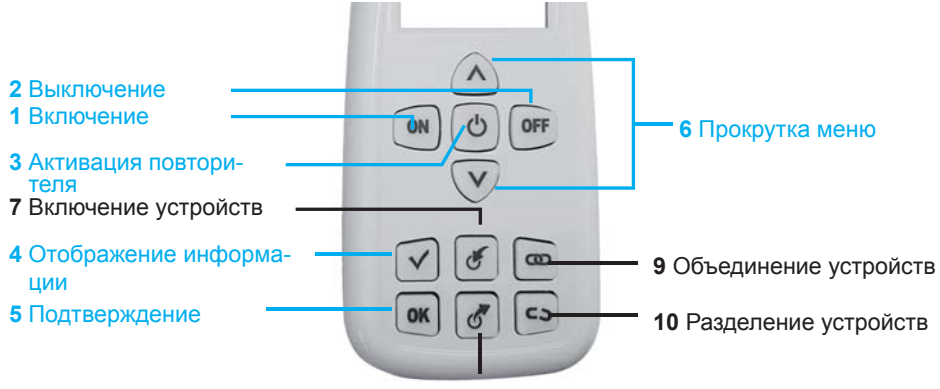

8 Исключение устройств

## Выбор языка

Язык на конфигураторе можно поменять нажатием кнопки **ОN** (вкл) и кнопки **ВЫБОР ЯЗЫКА** при помощи кнопок ▼▲. Нажать **ОК** и выбрать нужный язык. Чтобы подтвердить выбор, нажать кнопку **ОК**.

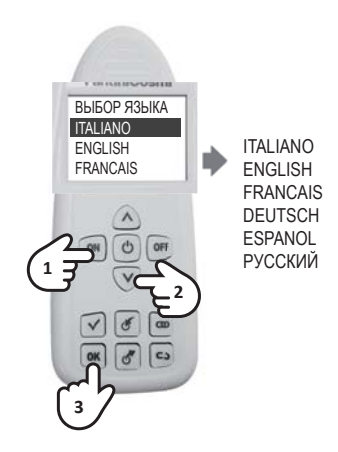

## Создание новой сети

Первая операция, которую необходимо выполнить - это создание новой радиосети. Эта операция очень важна во избежание создания взаимных помех с устройствами в соседних квартирах. Включить конфигуратор и при помощи кнопок ▼▲ выбрать на дисплее НОВАЯ СЕТЬ, нажать кнопку OK, выбрать ПОДТВЕРДИТЬ и снова нажать кнопку OK.

В подтверждение о правильном выполнении операции отобразится сообщение с номером новой сети.

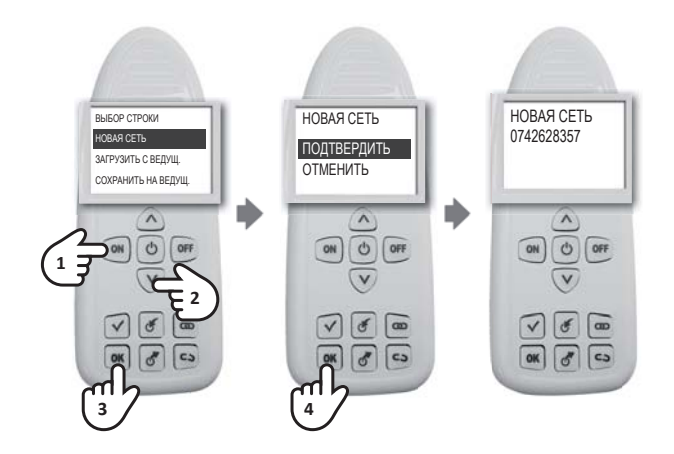

#### Включение

Включение - это операция выбора устройств, которые будут входить в радиосеть. Чтобы включить какое-либо устройство, необходимо включить конфигуратор, нажать на кнопку б и коснуться устройства, которое нужно включить, в зоне контакта. Сообщение подтвердит результат операции, которую нужно будет повторить для всех включаемых устройств. ВНИМАНИЕ: в случае многозонной системы сначала должно быть включено в сети "ведущее устройство" СН180RF. В случае однозонной системы с термостатом СН120RF, он должен быть включен первым.

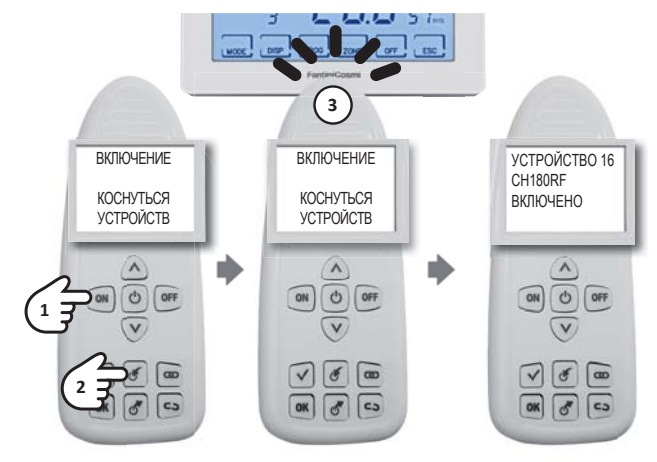

#### Если включается СН175, необходимо внимательно выбрать правильный режим среди следующих:

- RIS+RAF GEN (общ. отопл.+охлажд.)
- RIS GEN (общ. отопл.)
- RAF GEN (общ. охлажд.)
- DEU GEN (общ. осуш.)
- INV-EST GEN (общ. лето-зима)

- RIS+RAF ZONA (зонное отопл.+охлажд.)
- RIS GEN (общ. отопл.)
- RAF ZONA (зонное охлажд.)
- DEU ZONA (зонное осуш.)
- INV-EST ZONA (зонный лето-зима)

- AUX1 (вспом.1)
- AUX2 (вспом.2)
- ALARM
- DEU ZONAA
- DEU ZONA B

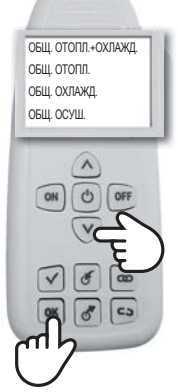

ПРИМЕЧАНИЕ. После операции ВКЛЮЧЕНИЯ необходимо выждать 10 секунд, прежде чем переходить к следующей операции. В противном случае на дисплее появится надпись **ПОДОЖДИТЕ** и кнопки будут дезактивированы.

## Объединение

Чтобы устройства функционировали, они должны быть спарены с CH180RF, им должен быть присвоен номер их зоны и порядковый номер для взаимодействия.

Для объединения необходимо включить конфигуратор, нажать на кнопку СС, коснуться сначала СН180RF и при помощи кнопок ▼▲ выбрать номер соответствующей зоны, затем подтвердить кнопкой ОК. Коснуться второго устройства и при помощи кнопок ▼▲ выбрать свободный ПО-РЯДКОВЫЙ номер и подтвердить нажатием ОК.

Во избежание создания двойных порядковых номеров и номеров зон рекомендуется заполнять КАР-ТОЧКУ СИСТЕМЫ (входит в комплект упаковки CH180RF) каждый раз при выполнении объединения.

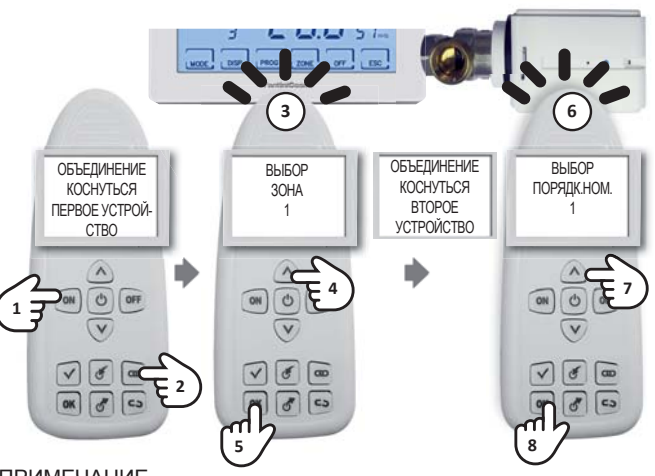

ПРИМЕЧАНИЕ.

- если появится надпись ОБЪЕДИНЕНИЕ НЕ УДАЛОСЬ, повторить объединение;
- после операции ОБЪЕДИНЕНИЯ необходимо выждать 10 секунд, прежде чем переходить к следующей операции. В противном случае на дисплее появится надпись ПОДОЖДИТЕ и все кнопки будут дезактивированы.

#### Повторитель сигнала

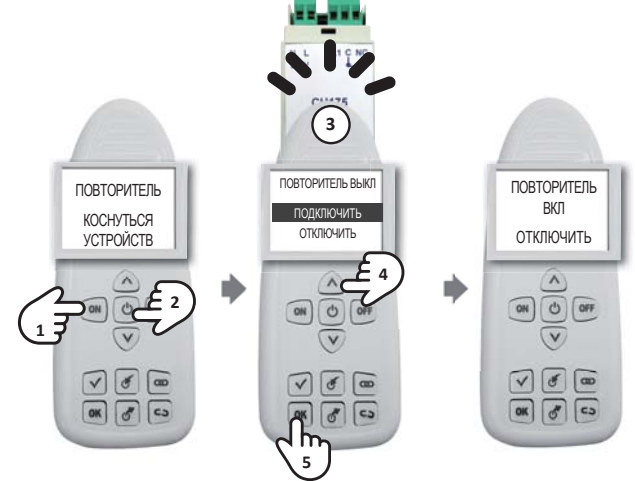

#### Сохранение конфигурации на ведущем устройстве (master)

После завершения конфигурации всей системы рекомендуется сохранить на CH180RF конфигурацию сети. Эта операция очень важна, потому что она позволяет вносить изменения в будущем. Если не сохранить конфигурацию, то для будущих операций будет необходимо повторно создавать всю сеть заново. Чтобы сохранить конфигурацию, следует BOCпользоваться конфигуратором и при помощи кнопок ▼▲ выбрать функцию SALVA SU MASTER (сохранить на ведущем устройстве), подтвердить кнопкой ОК и коснуться CH180RF. Сообшение подтвердит успешное завершение операции.

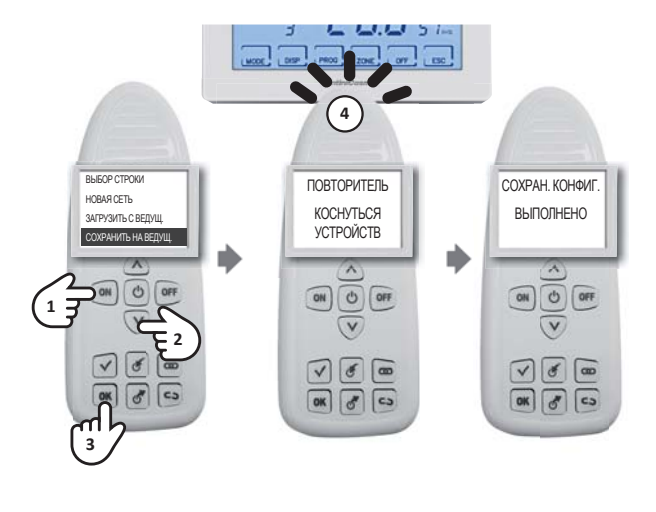

ПРИМЕЧАНИЕ. После ввода в эксплуатацию системы всегда рекомендуется сохранить конфигурацию на CH180RF.

## Проверка функционирования устройства

Чтобы проверить правильность работы устройства И его конфигурацию на конфигураторе. необходимо устройство включить при помоши кнопки ON (вкл). нажать кнопку 🗸 и коснуться устройства, которое необходимо проверить. На дисплее появится сообщение, указывающее на рабочее состояние и состояние конфигурации.

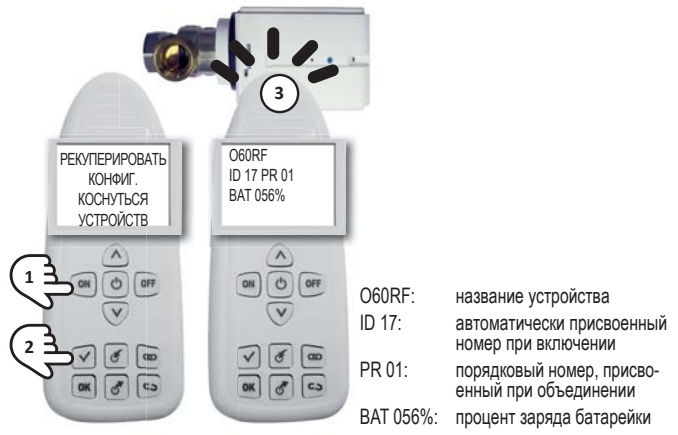

ПРИМЕЧАНИЕ.

- после включения многозонной системы рекомендуется проверить правильность функционирования всех устройств;
- после операции ПРОВЕРКИ необходимо выждать 10 секунд, прежде чем переходить к следующей операции. В противном случае на дисплее появится надпись ПОДОЖДИТЕ и кнопки будут дезактивированы.

## Сохранение конфигурации на конфигураторе

После завершения конфигурации всей системы можно сохранить конфигурацию сети в одной из 10 имеющихся на конфигураторе памятей.

Чтобы сохранить конфигурацию, включить конфигуратор и при помощи кнопок ▼ ▲ выбрать функцию СО-ХРАНИТЬ ПОД НОМЕРОМ и нажать ОК. При помощи кнопок ▼ ▲ выбрать номер памяти, в которой нужно сохранить, и подтвердить кнопкой ОК. Сообщение подтвердит успешное завершение операции.

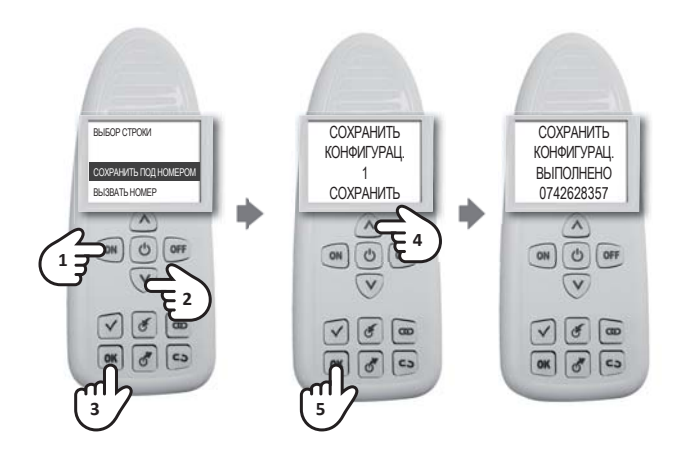

## Загрузка конфигурации с ведущего устройства (master)

Чтобы загрузить конфигурацию существующей сети, необходимо включить конфигуратор и при помощи кнопок ▼▲ выбрать функцию ЗАГРУЗИТЬ С ВЕДУЩЕГО УСТРОЙСТВА, подтвердить кнопкой ОК и коснуться CH180RF. Сообщение подтвердит успешное завершение операции.

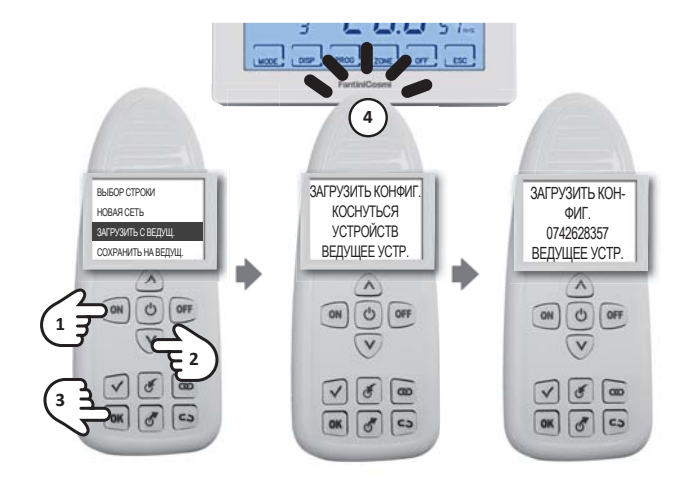

#### Загрузка конфигурации с конфигуратора

Чтобы загрузить конфигурацию уже существующей на конфигураторе сети, нужно выбрать при помощи кнопок ▼ ▲ строку ВЫЗВАТЬ НОМЕР. Подтвердить кнопкой **ОК**. Выбрать при помощи кнопок ▼ ▲ нужный номер и нажать **ОК**. Сообщение подтвердит успешное завершение операции.

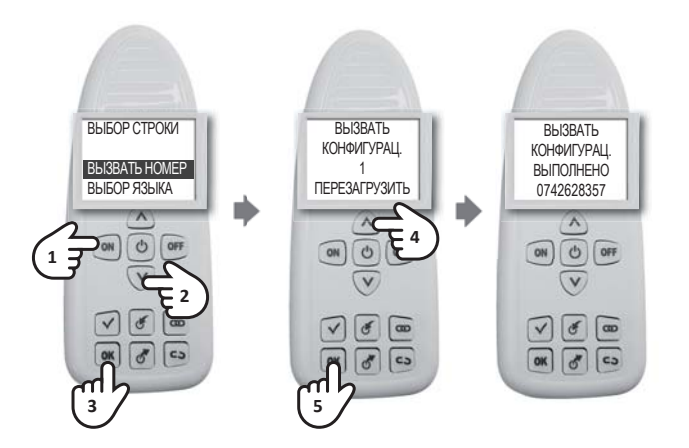

#### Разделение

Включить конфигуратор и нажать на кнопку **СО**, коснуться сначала исполнительного механизма, который необходимо отделить, и дождаться появления на дисплее конфигуратора сообщения "КОС-НУТЬСЯ ВТОРОГО УСТРОЙСТВА", выполнить операцию, касаясь конфигуратором термостата зоны СН120RF или ведущего хронотермостата CH180RF (проверить в КАРТОЧКЕ СИСТЕМЫ спаривания). Сообщение подтвердит успешное завершение операции.

ПРИМЕЧАНИЕ. После операции РАЗДЕЛЕНИЯ необходимо выждать 10 секунд, прежде чем переходить к следующей операции. В противном случае на дисплее появится надпись **ПОДОЖДИТЕ** и кнопки будут дезактивированы.

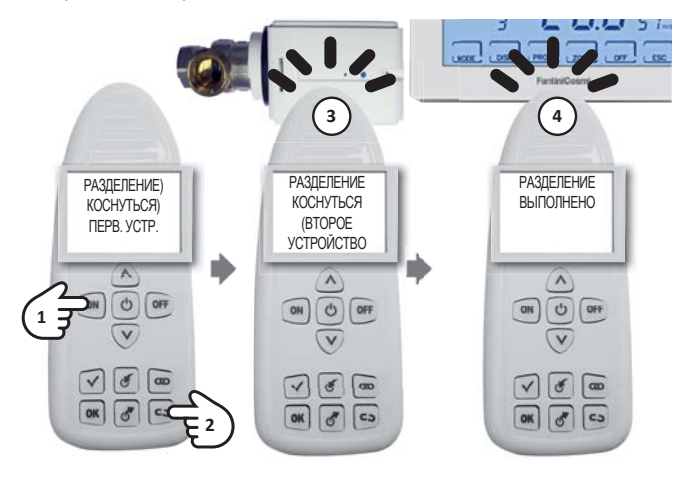

#### Исключение

На конфигураторе нажать на кнопку  $\mathcal{O}$ , коснуться устройства, которое нужно исключить, и дождаться появления на дисплее сообщения о подтверждении операции

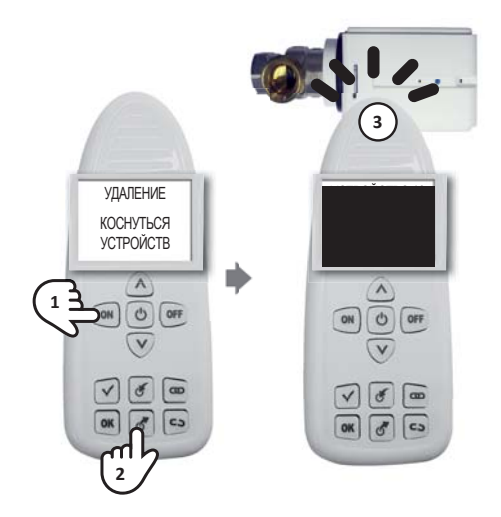

Если устройство не включено в сеть конфигуратора, то:

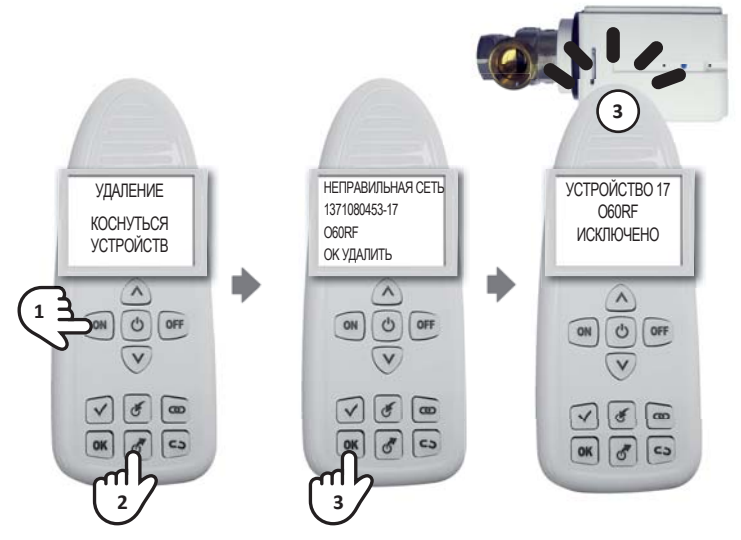

ПРИМЕЧАНИЕ. После операции ИСКЛЮЧЕНИЯ необходимо выждать 10 секунд, прежде чем переходить к следующей операции. В противном случае на дисплее появится надпись **ПОДОЖДИТЕ** и кнопки будут дезактивированы.

#### Удаление устройства из сети

Когда требуется удалить одно устройство из существующей сети, то, во избежание аварийных сигналов, необходимо выполнить сначала процедуру РАЗДЕЛЕНИЯ (см. стр. 16), а затем процедуру ИСКЛЮЧЕНИЯ (см. стр. 17). Чтобы вполнить операции, необходимо предварительно сохранить сеть в конфигураторе (см. стр. 16)

## Замена устройства в существующей сети

Если возникает необходимость заменить одно из устройств в существующей сети (например, по причине неисправности), то прежде всего необходимо загрузить конфигурацию с ведущего устройства (master), а затем выполнить процедуру ВКЛЮЧЕНИЯ (см. стр. 7) и ОБЪЕДИНЕНИЯ (см. стр. 9), вводя номер зоны и порядковый номер устройства, которое подлежит замене, как указано в КАРТОЧКЕ СИСТЕМЫ.

#### Отображение ошибок

| ОШИБКА<br>НА КОНФИГУРАТОРЕ                                  | ЗНАЧЕНИЕ<br>И РЕШЕНИЕ                                                                                                    |
|-------------------------------------------------------------|----------------------------------------------------------------------------------------------------|
| UNIONE NON RIUSCITA<br>(объединение не уда-<br>лось)        | Повторить попытку объединения устройств. Если не удается устранить ошибку, обратиться в службу технической поддержки                                    |
| RETE ERRATA (непра-<br>вильная сеть)<br>00000000 - 00       | Устройство еще не включено в сеть                                                                                                    |
| RETE ERRATA (непра-<br>вильная сеть)<br>00000000 – xx (*)   | Устройство потеряло сеть. Исключить и снова включить его в созданную сеть. Если не удается устранить ошибку, обратиться в службу технической поддержки. |
| RETE ERRATA (непра-<br>вильная сеть)<br>xxxxxxxxx (**) – xx | Устройство включено в другую сеть.<br>При необходимости, исключить его из сети и включить в данную сеть.                                                |

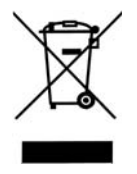

#### Утилизация изделий

Перечеркнутый крестом знак мусорного бака на колесах означает, что изделия следует собирать и утилизировать отдельно от бытовых отходов. Батарейки и встроенные аккумуляторы можно утилизировать вместе с изделием. Они будут отделены в центрах переработки. Черная полоса означает, что изделие было выпущено на рынок после 13 августа 2005 г. Дифференциальный сбор изделий и батареек способствует правильной утилизации этих материалов и позволяет избежать отрицательного влияния на окружающую среду и здоровье человека. За более подробной информацией о программах сбора и переработки отходов в вашей стране обращайтесь в местные органы или в точку продажи, где вы приобрели изделие.

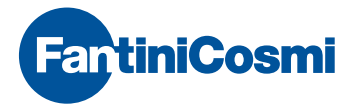

FANTINI COSMI S.p.A. Via dell'Osio, 6 20090 Caleppio di Settala, Milano - ITALY Ten. +39 02 956821 | Φaκc +39 02 95307006 | info@fantinicosmi.it

ЭКСПОРТНЫЙ ОТДЕЛ Тел. +39 02 95682229 export@fantinicosmi.it

www.fantinicosmi.com